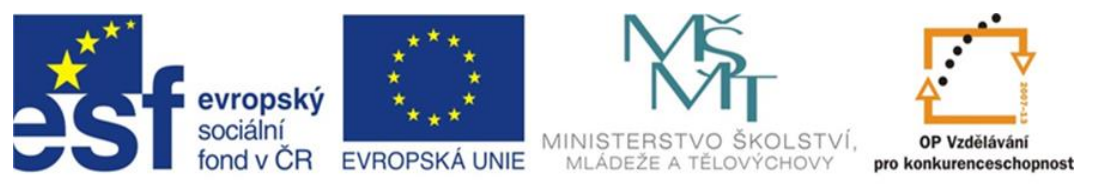

## INVESTICE DO ROZVOJE VZDĚLÁVÁNÍ

# Inovace a zkvalitnění výuky směřující k rozvoji odborných kompetencí žáků středních škol

#### CZ.1.07/1.5.00/34.0452

| Číslo projektu                                                           | CZ.1.07/1.5.00/34.0452                                                                                                    |  |  |
|--------------------------------------------------------------------------|----------------------------------------------------------------------------------------------------|--|--|
| Číslo materiálu                                                          | OV_1_37_měření DVB-C s Promax TV Explorer - měření<br>konstelačního diagramu u vícestavových QAM modulací - QAM128<br>a QAM256                                                                                                    |  |  |
| Název školy                                                              | Střední odborné učiliště elektrotechnické<br>Vejprnická 56<br>Plzeň                                                                                                    |  |  |
| Autor                                                                    | Martin Holuška                                                                                                    |  |  |
| Tematický celek                                                          | Odborný výcvik                                                                                                    |  |  |
| Ročník                                                                   | třetí                                                                                                    |  |  |
| Datum tvorby                                                             | 28.5.2013                                                                                                    |  |  |
| Anotace                                                                  | Tento materiál je určen pro 3. ročník studijního oboru Mechanik<br>elektrotechnik, obsahuje jednoduchý test základních znalostí,<br>popřípadě základního názvosloví a praktickou část s měřením a<br>analýzou signálů DVB.                                                 |  |  |
| Metodický pokyn                                                          | Materiál slouží k výuce v odborném výcviku, zejména osvojení si<br>práce s měřícími přístroji pro analýzu a měření při distribuci vf<br>signálů, zejména televizních a satelitních systémů. Materiál je možné<br>použít také pro obory s obsahem telekomunikační techniky. |  |  |
| Pokud není uvedeno jinak, uvedený materiál je z vlastních zdrojů autora. |                                                                                                    |  |  |

#### Test k úloze OV\_1\_37

- 1. Komprese videosignálu spočívá v :
  - a) redukci počtu řádků na snímek
  - b) odstranění nadbytečných (redundantní) a zbytečných (irelevantní) informací z obrazu
  - c) převodu analogového signálu na digitální
- 2. V soustavě DVB-S je počet nosných :
  - a) 1
  - b) 6817
  - c) 1705
- 3. V soustavě DVB-C se použímá modulace nosné :
  - a) QAM
  - b) QPSK
  - c) BPSK
- 4. Kde se používá vf vedení :
  - a) v oscilátorech
  - b) pro přenos vf energie
  - c) pro bezdrátový přenos
- 5. Na jakou vzdálenost se udává měrný útlum koaxiálního kabelu :
  - a) 100 m
  - b) 1 km
  - c) nezáleží na délce

Klíč : 1b; 2a; 3a; 4b; 5a

### Úvod

Konstelační diagram nebo-li I-Q graf nám umožňuje zobrazit koncové body vektorů (amplitudy a fáze) při QAM modulacích. Výhodou tohoto typu zobrazení je možnost odhalit různé chyby modulace, ať již je to amplitudová nerovnováha, kvadraturní chyba (chyba ortogonality), fázový jitter (neklid), nelinearita, šum nebo fázová chyba atd. Tyto chyby se projeví změnou polohy koncových bodů vektorů z optimálního umístění neklidem bodů (jitter), jejich rozšířením (šum) nebo sklonem všech bodů v konstelačním diagramu (fázová chyba). Použití konstelačního diagramu je omezeno šumem, při slabších úrovních vstupních signálů a zvýšené hodnotě šumu již nelze rozlišit správné rozmístění koncových bodů vektorů (rozšiřují se), vznikají také takzvané shluky bodů. Pomocí tohoto diagramu jsme schopni odhalit více chyb, například přeslechy mezi složkami I a Q, zkreslení vlivem fázového šumu oscilátorů, průnikem nosné atd. Čím více stavů bude mít použitá modulační metoda (64, 128, 256-QAM), tím více bude náchylná na tato zkreslení, neboť vzdálenosti mezi sousedními body se se vzrůstajícím počtem bodů v diagramu zmenšují. Převážná část těchto vad v systémech kabelové televize vzniká převážně chybnou činností aktivních prvků (nelinearita, fázové zkreslení, zvýšená hodnota šumu), což jsme schopni tímto měřením podle charakteru zkreslení diagramu odhalit.

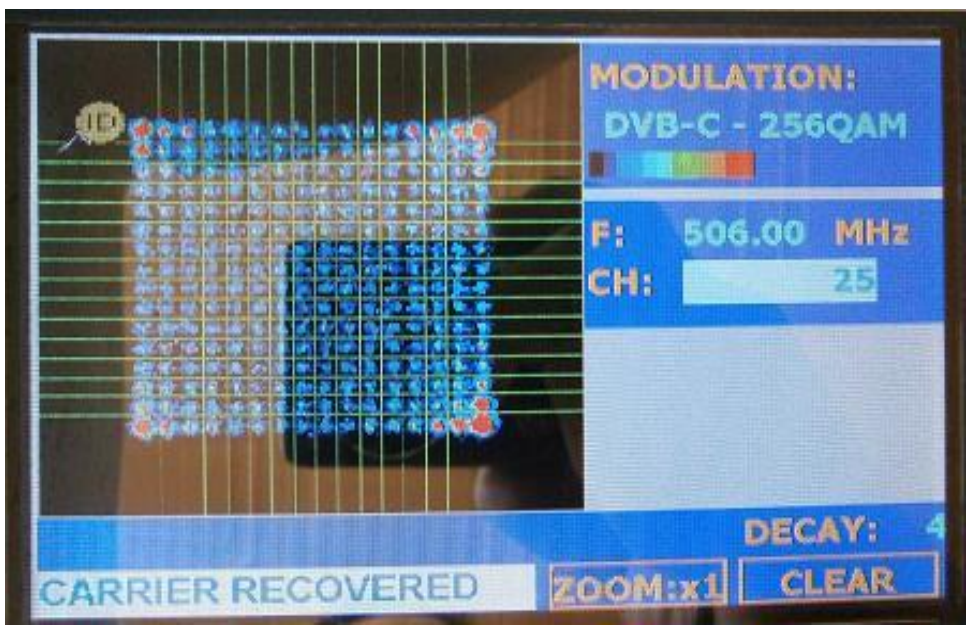

Diagram modulace 256-QAM

Konfigurace přístroje – zapneme přístroj a nakonfigurujeme pro měření v pozemním pásmu (Terrestrial) pomocí tlačítka SATELLITE/TERRESTRIAL BAND (pod číslem 5). Připojíme k přístroji výstupní bod CATV systému a stiskneme tlačítko CONFIGURATION. Zde v menu zvolíme příslušný kanálový plán z nabídky nebo plán, sejmutý pomocí funkce průzkumník. Nyní se přesuneme na položku SIGNAL a vybereme měření DVB-C. Ostatní položky ponecháme (CHANNEL BW – šíře kanálu 8 MHz, SYMBOL RATE 6875 ksymb/s, SYSTEM PAL, FRAME RATE 50 Hz, SPECTRAL INV – OFF. Pouze v řádku MODULATION změníme na typ, který chceme zobrazit - 128-QAM nebo 256-QAM. Nyní stlačíme tlačítko UTILITIES a potvrdíme řádek CONSTELLATION. Tím se nám na

|     | SOULPHURNET INCOME |          |
|-----|--------------------|----------|
|     | SAVE AS-           | CONSTELL |
|     | CONSTELLATION      | CONSTELL |
|     | ATTENUATION TEST   |          |
|     | RUN DATALOGGER     |          |
|     | RECALL CONSTELL    |          |
|     | RECALL SPECTRUM    |          |
|     | RECALL SPECTROGRAM |          |
| 813 | RECALL MEROGRAM    |          |

obrazovce objeví konstelační diagram. V pravé horní části je typ modulace, užité na daném kanálu, dále číslo měřeného kanálu a odpovídající střední frekvence kanálu. Pomocí rotačního ovladače můžeme naladit kanál, na kterém chceme konstelační diagram zobrazit bez nutnosti přepínat mezi spektrálním analyzátorem nebo režimem měření (je to také možnost). Do režimu ladění po frekvenci přepneme tlačítkem pod číslem 0 – TUNING BY CHANNEL OR FREQUENCY. V režimu ladění po frekvenci můžeme zadat kmitočet buď pomocí numerické klávesnice nebo ladit plynule pomocí rotačního ovladače.

Menu UTILITIES s volbou konstelačního diagramu

nakonfigurujte přístroj pro měření pozemního DVB-C pásma

 připojte přístroj k výstupnímu bodu CATV a proveď te měření konstelačního diagramu na kanálech s modulací 256-QAM

 vyhodnoť te konstelační diagram z hlediska šumu, popřípadě fázové chyby, do tabulky napište číslo kanálu s modulací 256-QAM, odpovídající střední frekvenci a dále typ zkreslení (například šum, fázová chyba atd).

| kanál číslo | frekvence | vyhodnocení diagramu |
|-------------|-----------|----------------------|
|             |           |                      |
|             |           |                      |
|             |           |                      |